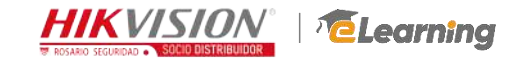

#### Conexión y configuración de NVR PoE y

cámaras IP

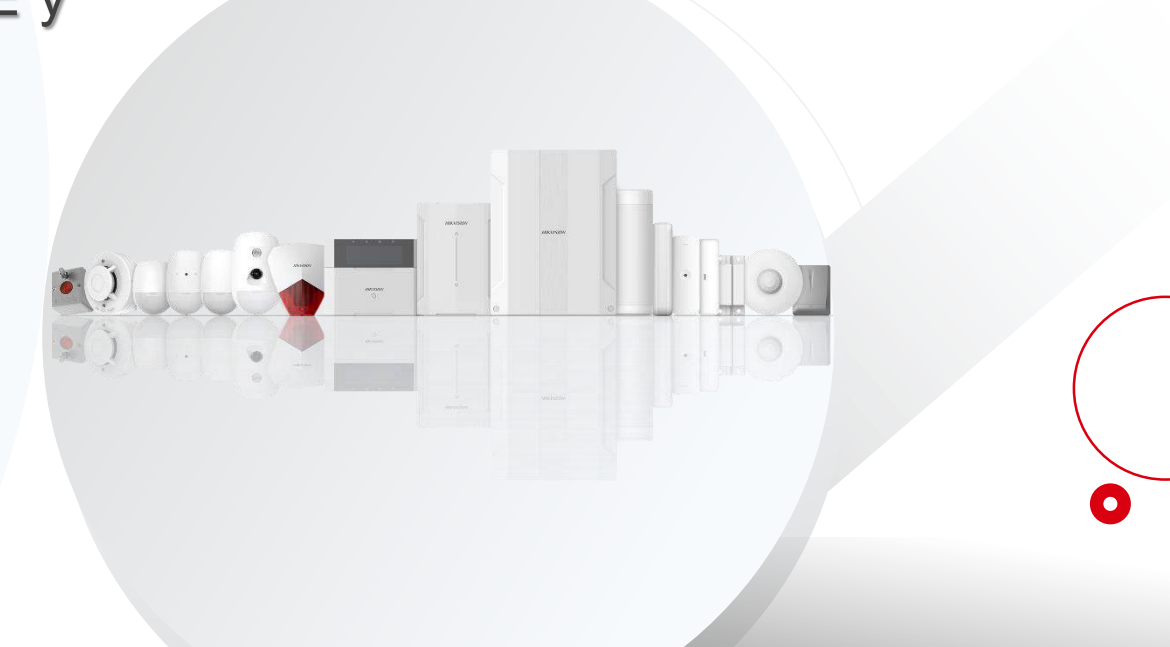

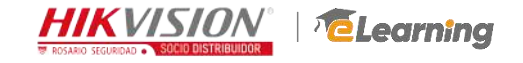

## **Conexión Cámaras**

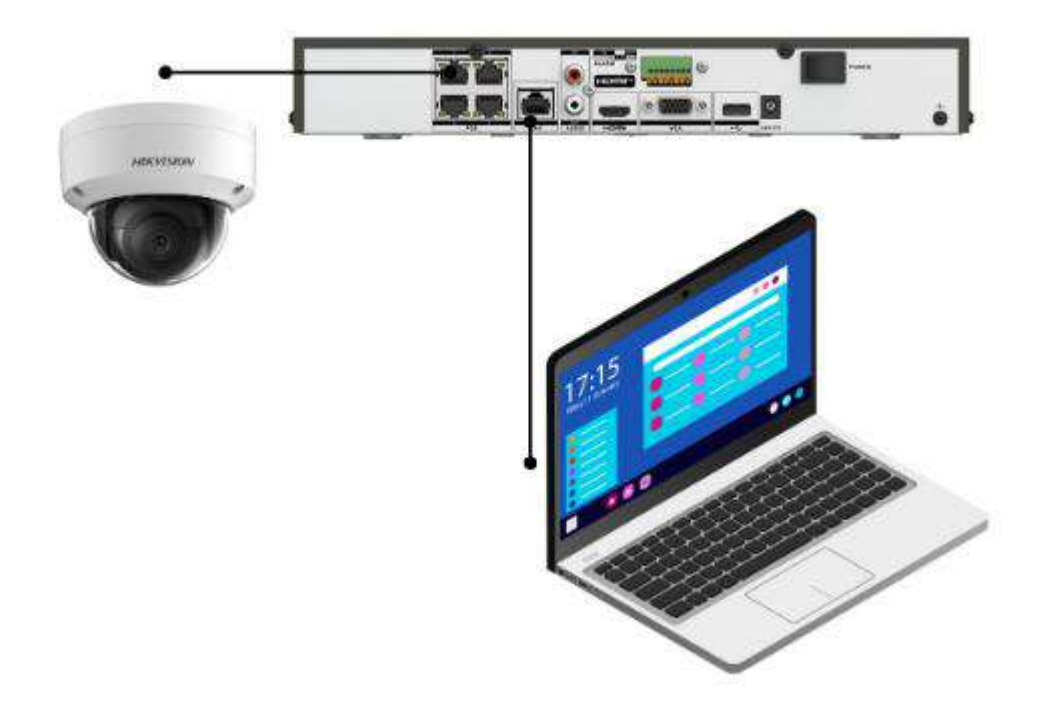

Para conectar una cámara IP Hikvision a un NVR PoE Hikvision, siga estos pasos:

#### Conexión física:

•Asegúrese de que el NVR y la cámara IP estén apagados.

•Conecte un extremo de un cable Ethernet a la cámara IP y el otro extremo a uno de los puertos PoE del NVR.

•Conecte el NVR a la misma red de su PC.

#### Encendido:

• Encienda el NVR y espere un momento

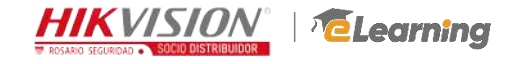

# **Configuración – Activar NVR**

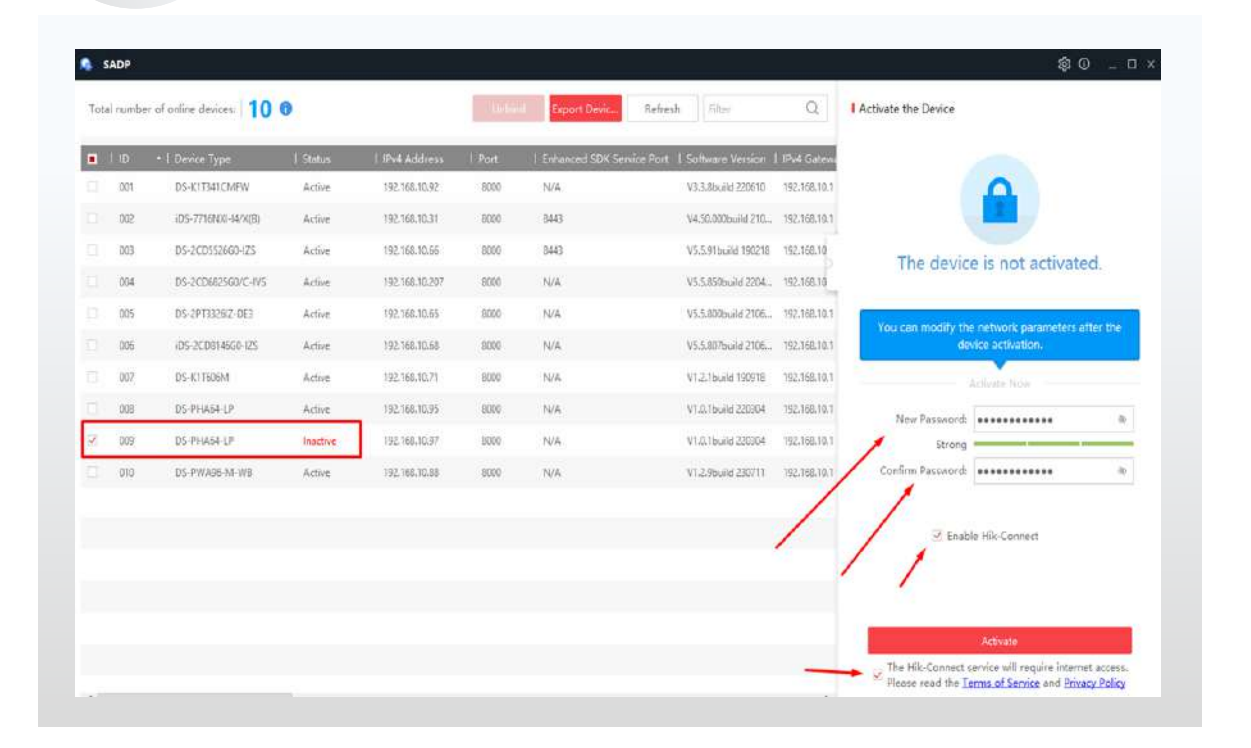

 Inicie el proceso de configuración inicializando el NVR mediante la herramienta SADP Tools.

Al abrir el software, se mostrarán todos los dispositivos Hikvision conectados a la misma red LAN. Localice el NVR en estado inactivo y selecciónelo. Ingrese una contraseña de activación y confírmela. Opcionalmente, puede habilitar la conexión con la plataforma Hik-Connect. Acepte los términos de uso y haga clic en 'Aceptar'. ¡Listo! El panel está preparado para la configuración.

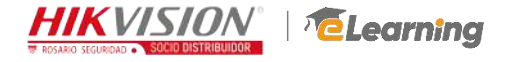

### Configuración – Ingresar a Interfaz Web

Acceda a la interfaz web del NVR e inicie sesión utilizando la contraseña establecida durante la activación del dispositivo.

0

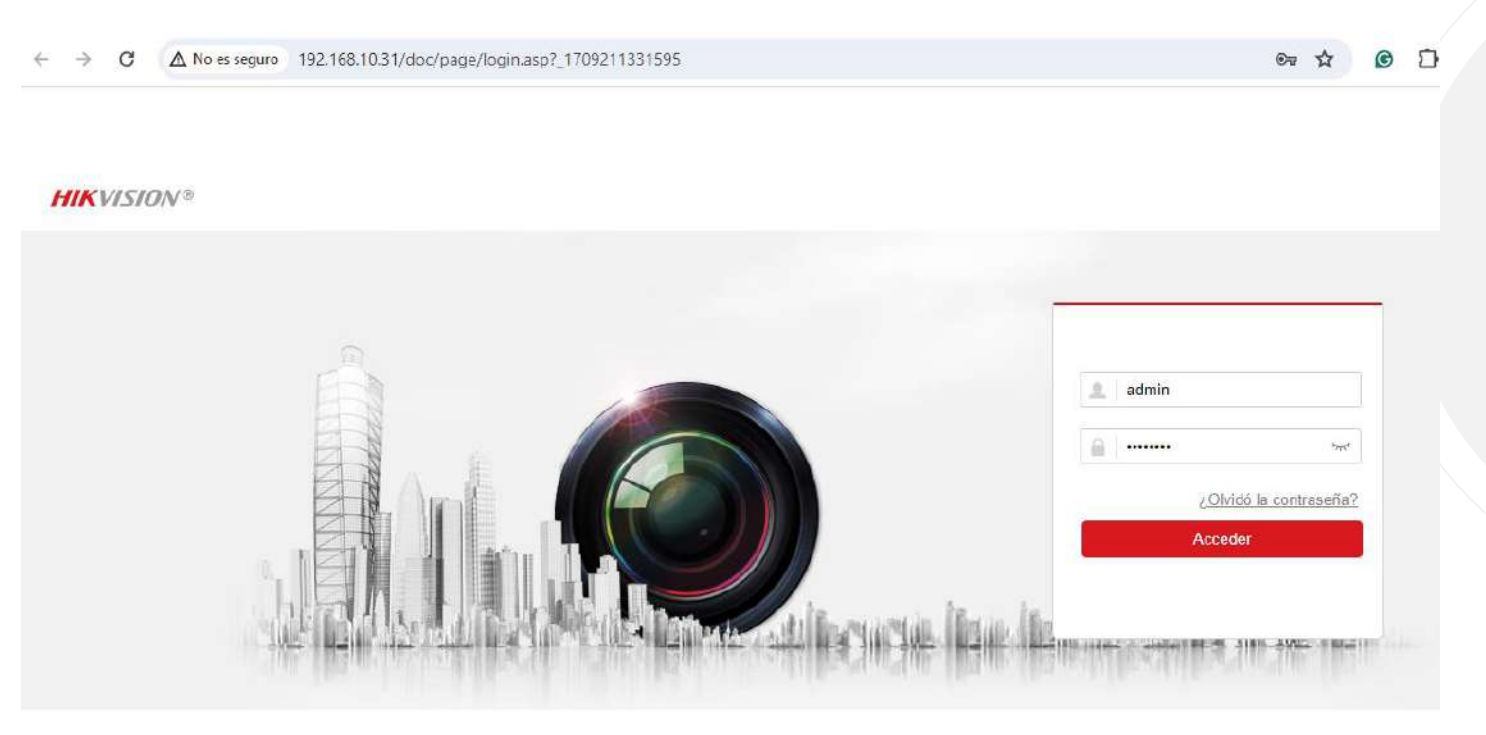

@2020 Hikvision Digital Technology Co., Ltd. All Rights Reserved.

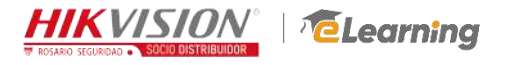

## Configuración – Agregar Cámaras

| Hik | VISION®                  | Vista en Di                         | recto    | Reprod.       | Imagen         | Aplicad  | ión Config       | juración  |               |             |               |  |
|-----|--------------------------|-------------------------------------|----------|---------------|----------------|----------|------------------|-----------|---------------|-------------|---------------|--|
| ç   | Local                    | Cámar                               | a IP Cor | nfigurar más  |                | /        |                  | ,         | <u> </u>      |             |               |  |
|     | Sistema                  | c                                   | ámara IP |               |                | Añadir   | Modificar        | Battin    | Añadir rápido | Protocolo p | er Activación |  |
|     | Configuración del siste  | a                                   | Canal Nº | Nombre de cám | Dirección IP   | Nº canal | Puerto principal | Seguridad | Estado        | Protocolo   | Conectar      |  |
|     | Mantenimiento            |                                     | D1       | Camera 04     | 192.168.10.65  | 4        | 8000             | Segura    | En línea      | HIKVISION   | http://192.16 |  |
|     | Seguridad                | a                                   | D2       | Camera 01     | 192 168 10.207 | 1        | 8000             | Segura    | En línea      | HIKVISION   | http://192.16 |  |
| -   | Gestión de cámara        | 0                                   | D3       | Camera 02     | 192.168.10.65  | 2        | 8000             | Segura    | Entínea       | HIKVISION   | http://192.16 |  |
|     | Administración de cuenta |                                     | D4       | Camera 03     | 192 168 10.65  | 3        | 8000             | Segura    | En línea      | HIKVISION   | http://192.16 |  |
|     | Configuración VCA        | 0                                   | D5       | Camera 01     | 192.168.10.65  | st:      | 8000             | Segura    | En linea      | HIKVISION   | http://192.16 |  |
|     | Configuración de la vist | a                                   | D6       | HCSA          | 192 168 10.66  | 1        | 8000             | Segura    | En línea      | HIKVISION   | http://192.18 |  |
| 0   | Red                      |                                     | D7       | DS-2CD8146G   | 192.168.10.68  | 1        | 8000             | Segura    | Enlínea       | HIKVISION   | http://192.16 |  |
| 0.  | Video y audio            | a                                   | D8       | Channel 8     | 192 168 10.92  | 1        | 8000             | Segura    | Enlínea       | HIKVISION   | http://192.16 |  |
| 14  | Imagen                   |                                     |          |               |                |          |                  |           |               |             |               |  |
|     | Evento                   |                                     |          |               |                |          |                  |           |               |             |               |  |
|     | Almacenamiento           |                                     |          |               |                |          |                  |           |               |             |               |  |
| 10  | Detección de vehículo    | Total 8 Artículos Total 8 Artículos |          |               |                |          |                  |           |               |             |               |  |
| 12  | VCA                      | 1                                   |          |               |                |          |                  |           |               |             |               |  |

| Dirección ipv4 | Dirección IPv6 | Número de canales | Protocolo | Puerto princi | Méscara de Subr | Dirección MAC      | Nº serie        | Versión de firmware |
|----------------|----------------|-------------------|-----------|---------------|-----------------|--------------------|-----------------|---------------------|
| 192.168.10.92  |                | 1                 | HIKVISION | 8090          | 255 255 255 0   | e0:ba ad a 1 e3 0f | DS-K1T341CMFW2  | V3.3 8build 220610  |
| 192.168.10.71  | 34             | 0                 | HIKVISION | 8000          | 255.255.255.0   | 18.68.cb.fc:1e:81  | DS-K1T606M20190 | V1.2.10uild 190918  |
|                |                |                   |           |               |                 |                    |                 |                     |
|                |                |                   |           |               |                 |                    |                 |                     |
|                |                |                   |           |               |                 |                    |                 |                     |
|                |                |                   |           |               |                 |                    |                 |                     |
|                |                |                   |           |               |                 |                    |                 |                     |
|                |                |                   |           |               |                 |                    |                 |                     |
|                |                |                   |           |               |                 |                    |                 |                     |
|                |                |                   |           |               |                 |                    |                 |                     |
|                |                |                   |           |               |                 |                    |                 |                     |

Navegue a la pestaña Configuración > Sistema > Gestión de cámaras. Aquí, encontrará dos opciones para agregar sus cámaras: "Añadir" y "Añadir rápido".

> **"Añadir rápido":** Esta opción detecta automáticamente las cámaras disponibles en la LAN y las activa utilizando la contraseña previamente establecida en el NVR.

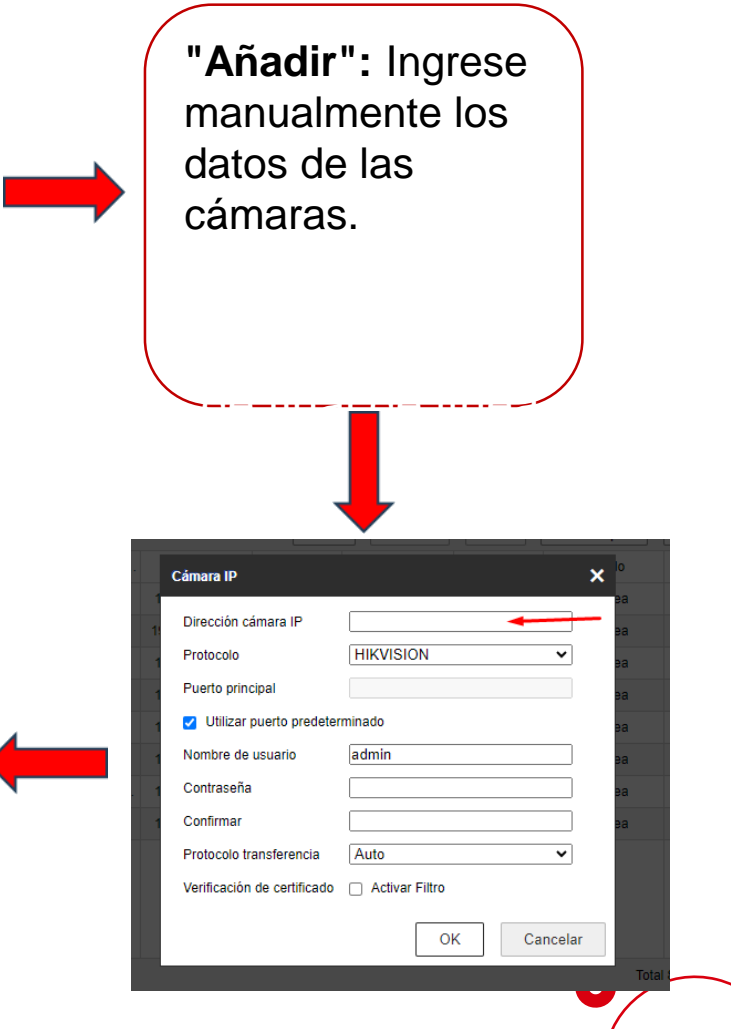

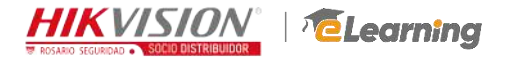

# Configuración – Parámetros de video

| HIKVISION®                      | Vista en Directo Rep  | rod. Imagen              | Aplicación | Configurac |  |  |
|---------------------------------|-----------------------|--------------------------|------------|------------|--|--|
| Local                           | Video Mostrar informa | ción En línea Canal cero |            |            |  |  |
| 😁 Sistema                       | Cámara                | [D1] Camera 04           | ~          |            |  |  |
| Red Red                         | Tipo de flujo         | Flujo principal(Normal)  | ~          |            |  |  |
| 😲 Vídeo y audio                 | Tipo de vídeo         | Flujo de video           | ~          |            |  |  |
| Imagen                          | Resolución            | 1920*1080P               | ~          |            |  |  |
| Evento                          | Tipo de tasa de bits  | Variable                 | ~          |            |  |  |
| Almacenamiento                  | Calidad de vídeo      | Medio                    | <b>~</b>   |            |  |  |
| Detección de vehículo           | Velocidad de frames   | Fotogramas/s completo    | ✓ fps      |            |  |  |
| Co VCA                          | Veloc. max. bits      | 4096                     | Kbps       |            |  |  |
| Captura de objetivo             | Codificación de video | H.204                    | •          |            |  |  |
| Biblioteca de imágenes fa       | Et Casian an          |                          |            |            |  |  |
| IIIT Configuración de los canal |                       |                          |            |            |  |  |
|                                 |                       |                          |            |            |  |  |

En la pestaña "**Video y audio**", configure los parámetros de los flujos principal, secundario y de evento. El flujo principal y el de evento se utilizan para la grabación en el NVR, mientras que el flujo secundario se emplea para la transmisión de video.

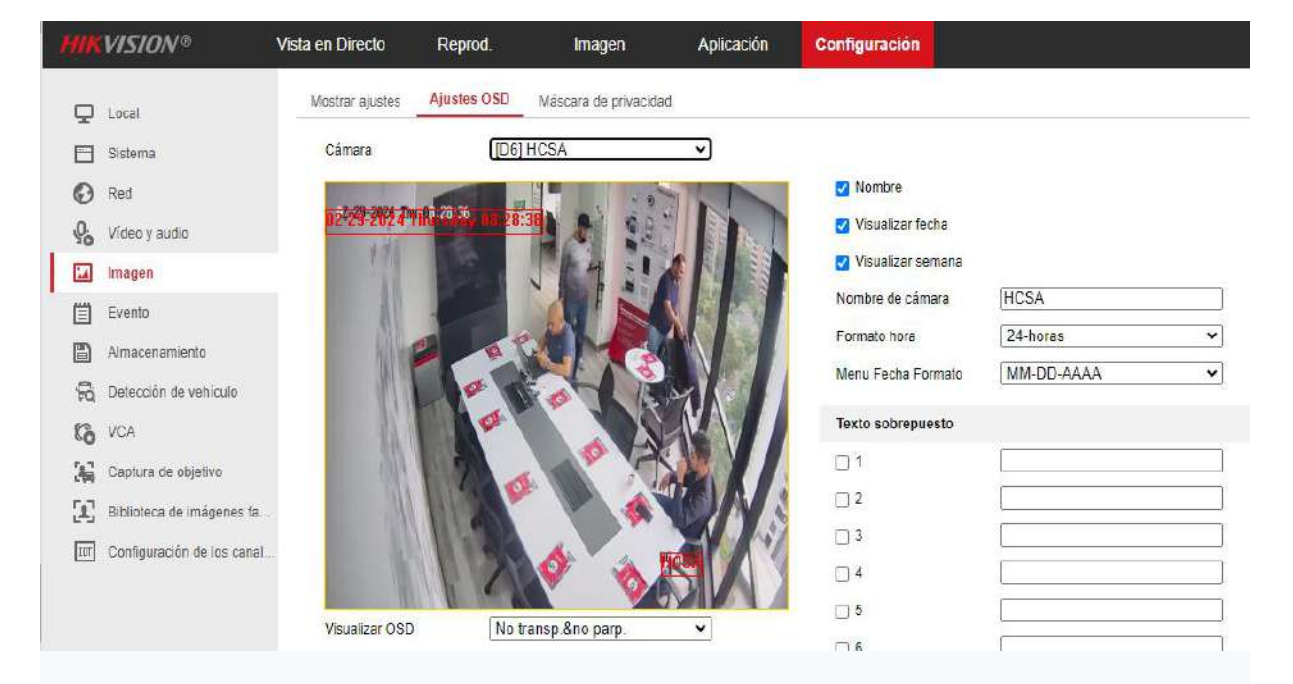

En las configuraciones de Imagen, ajuste los parámetros para mejorar la calidad de la imagen. Acceda a "**Ajustes OSD**" para configurar el nombre de las cámaras y a "Máscara de privacidad" si desea ocultar alguna área del video.

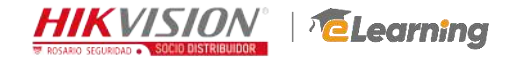

# Configuración – Parámetros de grabación

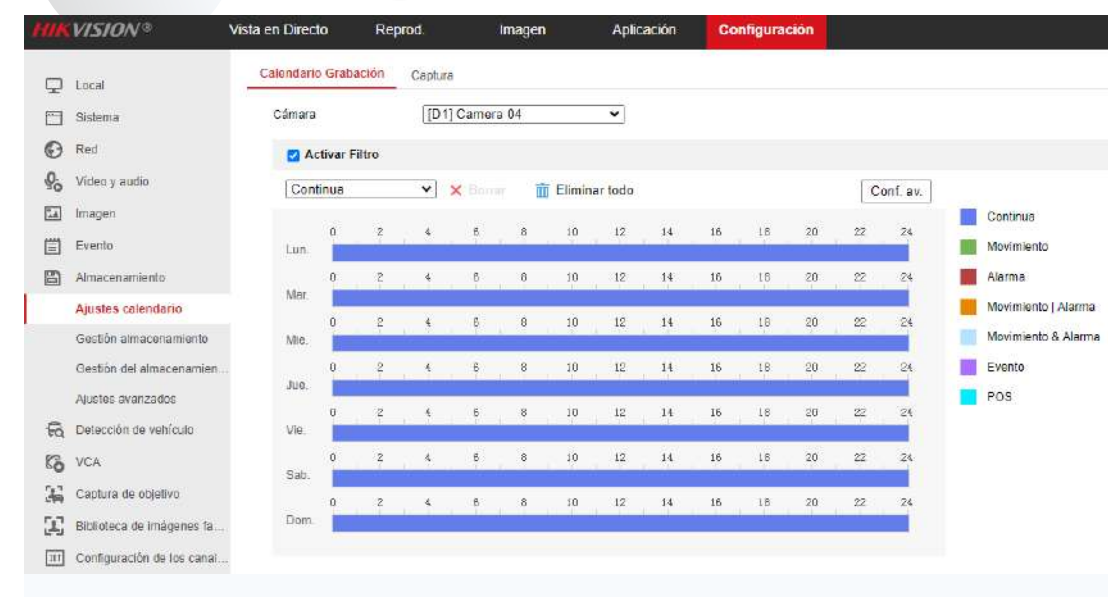

En Almacenamiento > Ajustes calendario, habilite el calendario de grabación según los requerimientos del cliente.

#### En "Vista en Directo", revise cómo se visualiza el sistema en tiempo real. 🖈 🖸 🖸 🚺 🚺 $\rightarrow$ C ▲ No es seguro 192,168,10,31/doc/page/preview.asp VISION® Vista en Directo Reprod. Imagen Aplicación Configuración PTZ 📾 DeepinMind Camera 04 V A V Q Q' Camera 01 10 12 0 . 0 0 4 Camera 02 10 Camera 03 10 10 · · · 0 0 Camera 01 10 4 . HCSA 10 13 . iDS-2CD8146... 10 13 0 2 | ④ | 三 Channel 8 回话 . S 14 Preset1 3 8 Preset2 Preset3 Preset4 Preset5 Preset6 Preset7 Preset8 II - 13 - V - M Preset9

**\**